# Sign In - Daily Alt Sign In - PDF

Last Modified on 07/10/2019 9:18 am EDT

### **Report Description**

The Daily Alt Sign In tracks attendance for the day.

#### **Report Conditions**

• Semester, Category, or Classroom are required

#### Sample Report

Click the report name to view a sample: Daily Alt Sign In.pdf 🗞

# Accessing the Report

1. From the Reports menu, click Room/Program

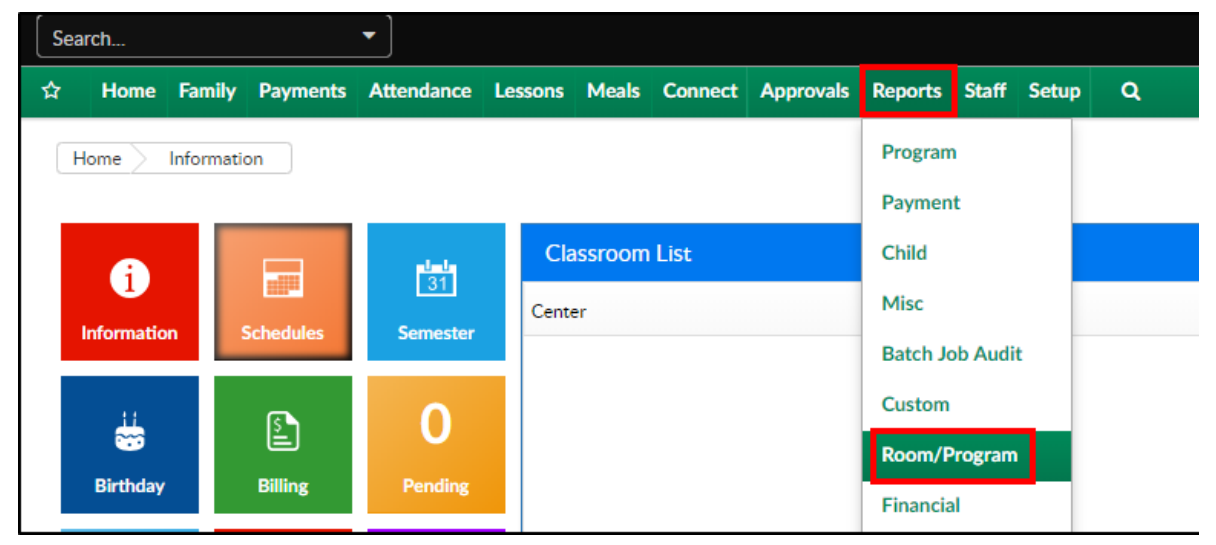

2. From the Report Category drop-down, select Sign In

| Report Category |         |  |   |  |
|-----------------|---------|--|---|--|
| ***             | Sign In |  | • |  |

3. Choose Daily Alt Sign In - PDF from the Report drop-down

| Repor | t                       |   |
|-------|-------------------------|---|
| 0     | Daily Alt Sign In - PDF | • |

4. Select any necessary Search Criteria

| Search Criteria 🝸 |           |   |
|-------------------|-----------|---|
| Center            |           |   |
| <b>血</b>          |           | - |
| Semester          | Show All  |   |
| <b></b>           |           | • |
| Category          | Classroom |   |
| ···               | ✓ # ···   | • |
| From Date         |           |   |
| 07/10/2019        |           |   |

- Center select the center from the drop-down, leaving blank will pull all centers
- Semester choose a semester
- Category select a category to view students by category
- Classroom choose a classroom from the list, if applicable
- From Date the sign in sheet will pull for the selected date
- 5. Click Create Report. The requested report will open in PDF format

## **Report Fields**

- Center & Address
- Month/Year
- Classroom
- Date
- Child's Name
- Shift
- Sign In
- Sign Out
- Initials
- Notes